### 大田区プレミアム付デジタル商品券事務局

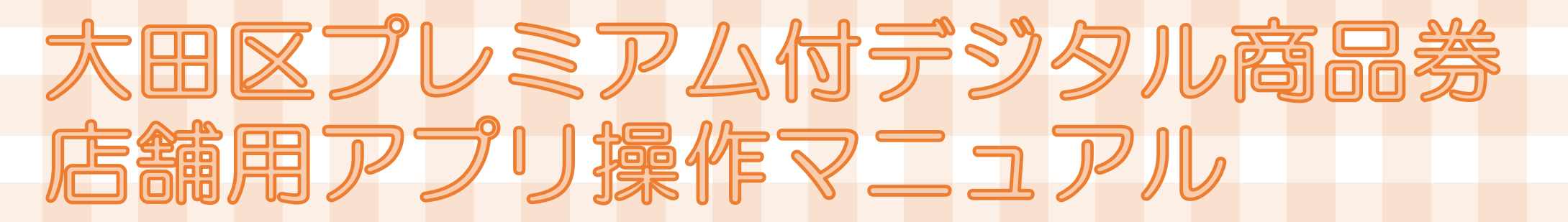

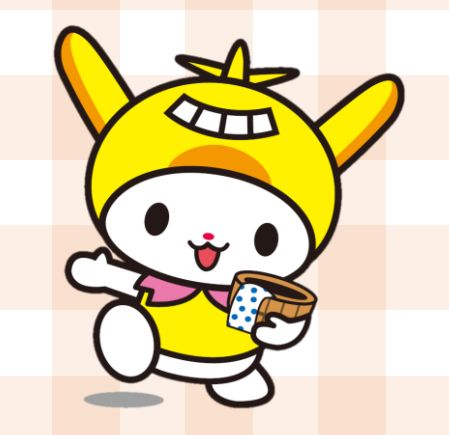

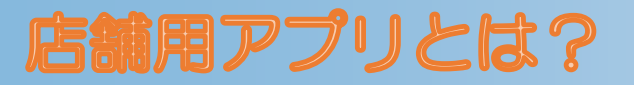

### 大田区プレミアム付デジタル商品券の決済履歴の確認、取引のキャンセルを行う事ができる、 登録店舗専用のアプリです。

※この2つの操作以外はできません。精算金額の確認やクーポン申請等は、インターネットの 管理画面から行ってください。

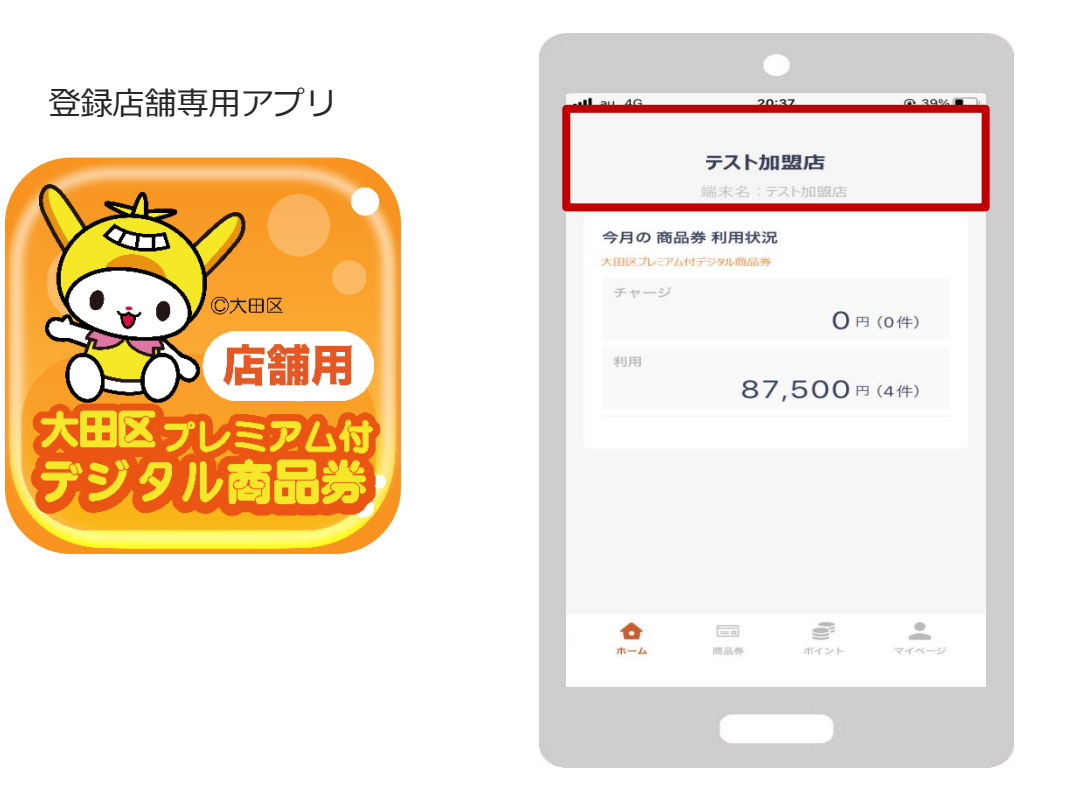

ログインをすると上図の画面が表示されます。 店舗名が正しいか必ずご確認をお願いいたします。

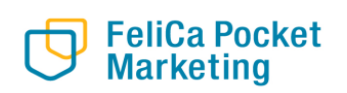

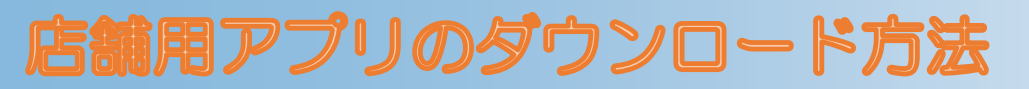

店舗用アプリはgoogle play store / App Storeよりダウンロードできます

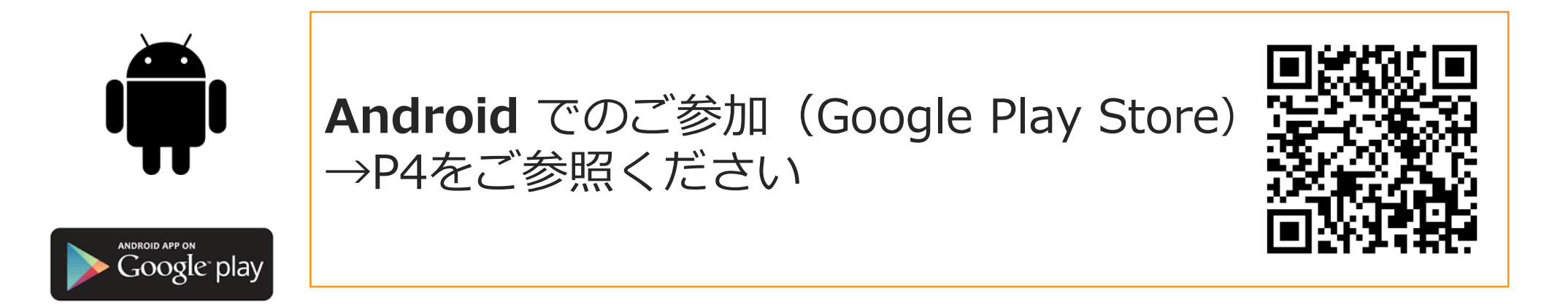

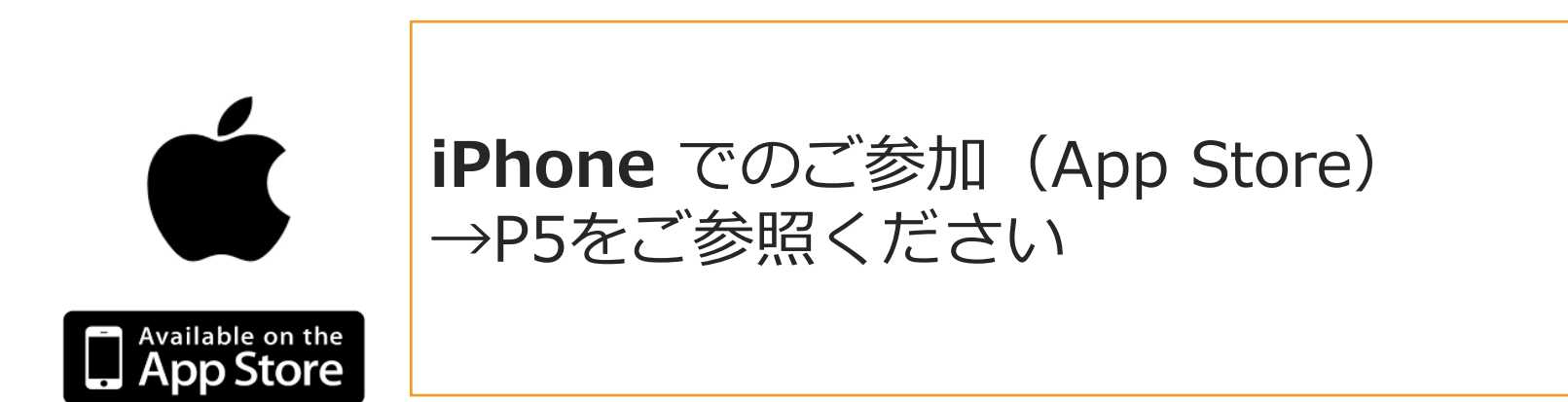

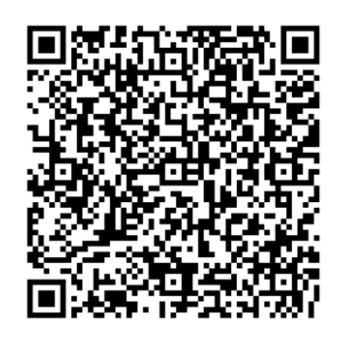

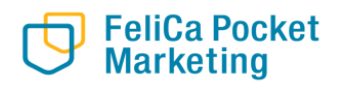

# 店舗用アプリのダウンロード方法

G \$

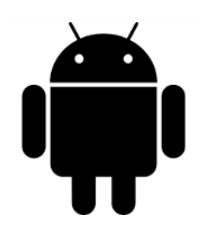

### Google play storeから 「店舗用大田区プレミアム商品券」 と入力し、検索

N O LTE 181% 15:00

「インストール」 ボタンより入手

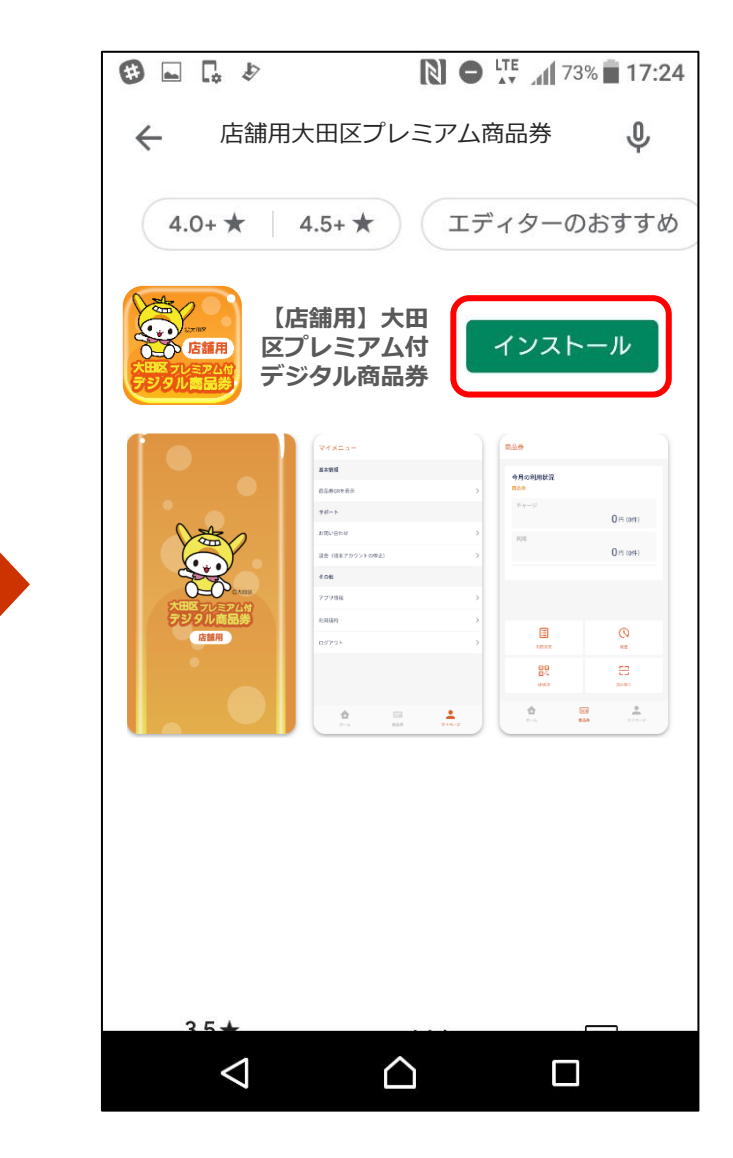

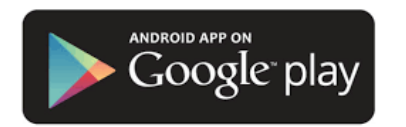

FeliCa Pocket Marketing

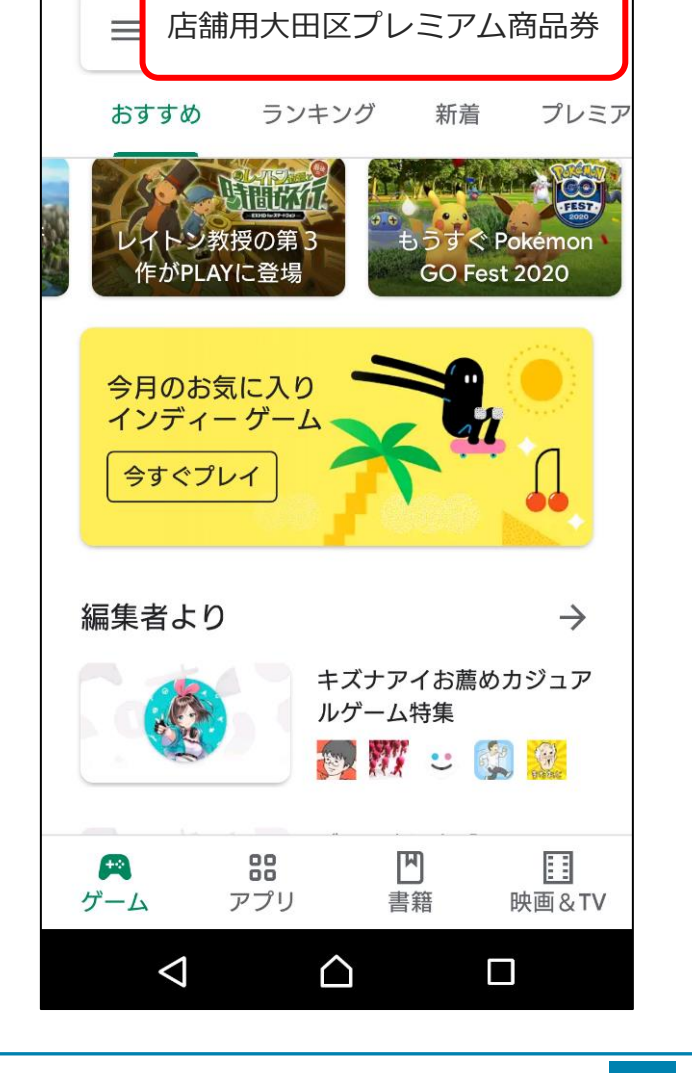

# 店舗用アプリのダウンロード方法

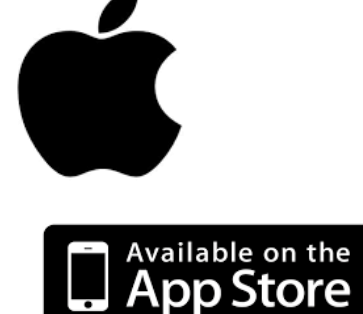

| 「店舗」 | App storeから<br>用大田区プレミアム商品券」<br>と入力し、検索    | ボタン                       |
|------|--------------------------------------------|---------------------------|
| ł    | <b>検索</b><br>店舗用大田区プレミアム商品券                | 店舗用さ                      |
| J    | <b>見つける</b><br>領診断                         |                           |
| 4    | 英語翻訳<br>フリマアプリ                             | 大田宮フレテ<br>ラジタル山<br>(2318) |
| ž    | おもしろいゲーム<br>あなたにおすすめ                       |                           |
|      | 妖怪三国志 国盗りウ···・<br>国盗り戦略RPG<br>スチ<br>App内環金 |                           |
| Т    | Today ゲーム App Arcade 検索                    | Today                     |

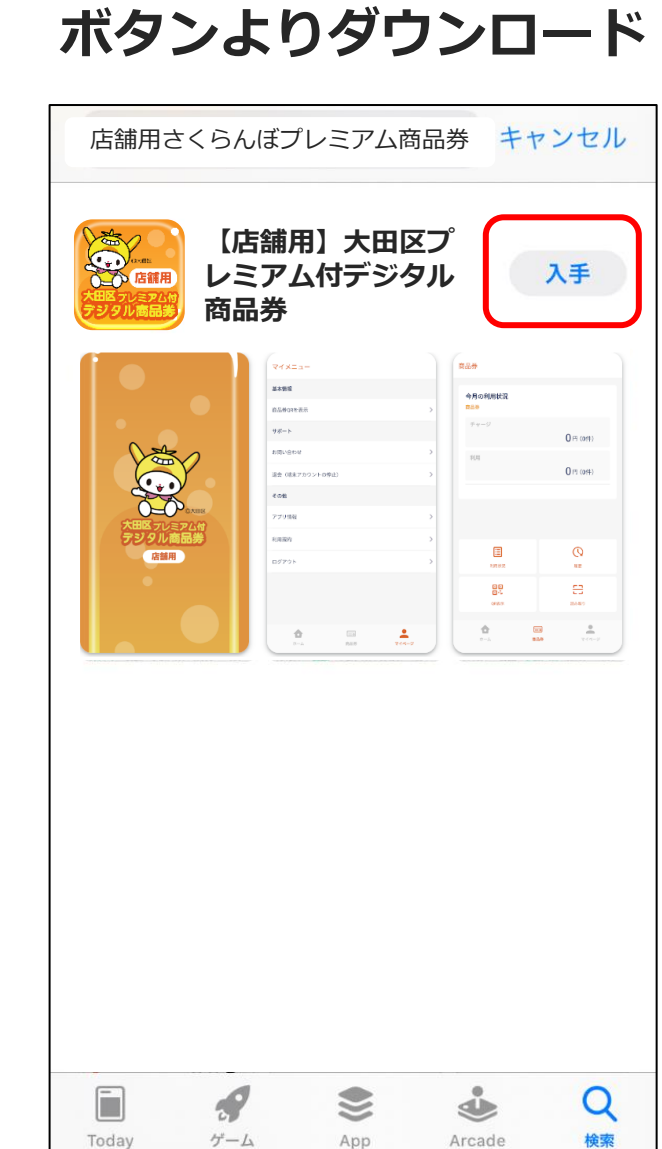

「入手」

FeliCa Pocket Marketing

# 店舗用アプリのログイン方法

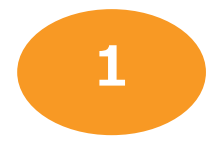

アプリを開き、専用端末用のメールアドレス・パ スワードを入力し、ログインボタンを押します。

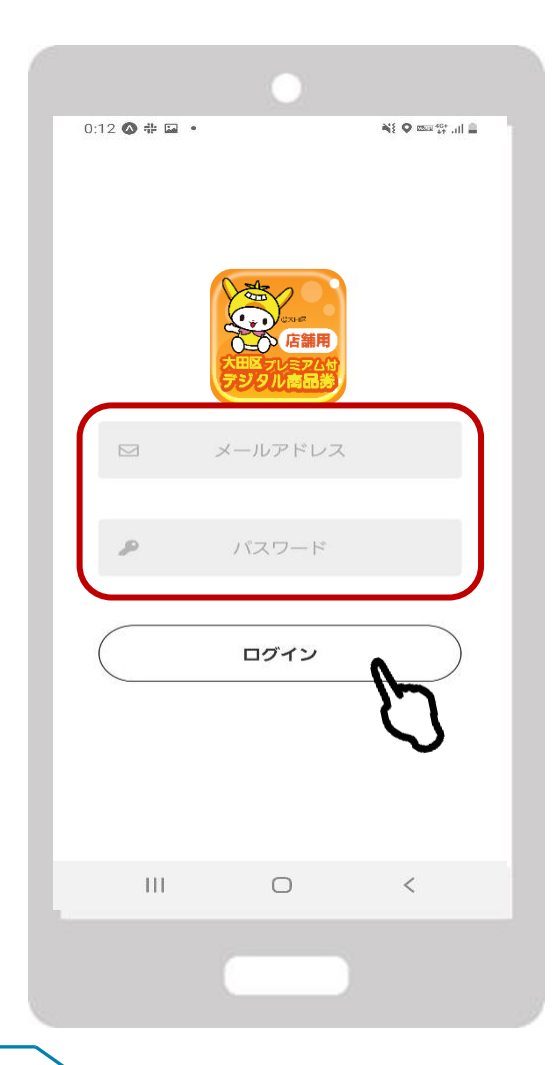

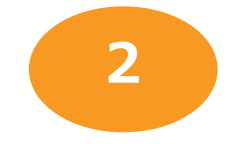

#### ログイン後、店舗名があっているか確認し てください。

| ull au 4G                   | 20:37                   |                     | <b>@</b> 39% ■_       |  |  |
|-----------------------------|-------------------------|---------------------|-----------------------|--|--|
| <b>テスト加盟店</b><br>端末名:テスト加盟店 |                         |                     |                       |  |  |
| 今月の商品                       | 日券利用状況                  |                     |                       |  |  |
| チャージ                        | チャージ<br><b>0</b> 円 (0件) |                     |                       |  |  |
| 利用                          | 利用 87,500円 (4件)         |                     |                       |  |  |
|                             |                         |                     |                       |  |  |
|                             |                         |                     |                       |  |  |
|                             |                         |                     |                       |  |  |
| <b>ф</b><br>π-д             | 商品券                     | <b>1000</b><br>ポイント | <b>२</b> न~- <i>У</i> |  |  |
|                             |                         |                     |                       |  |  |

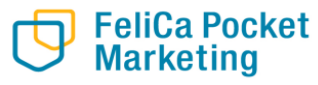

### 取引履歴の確認方法

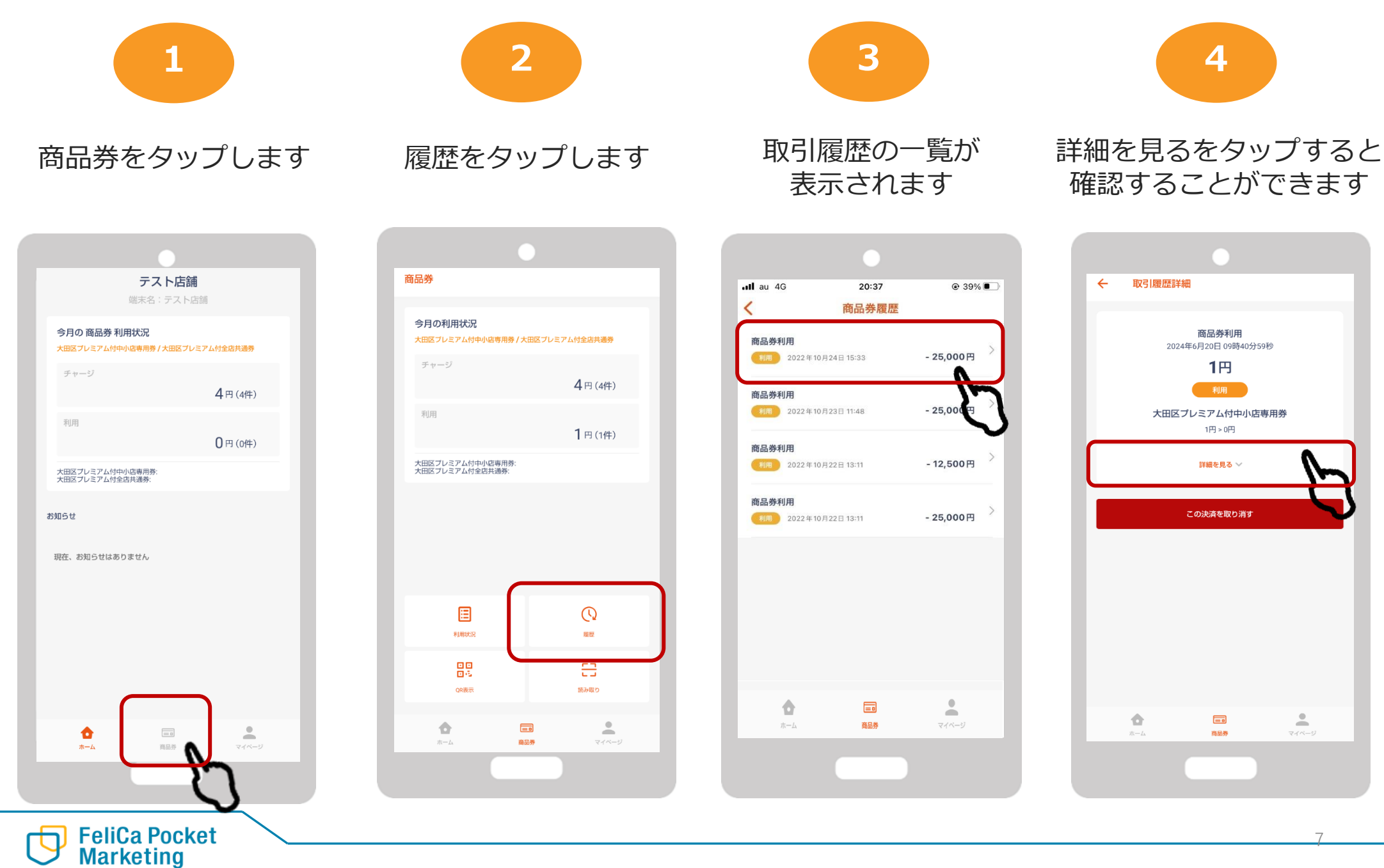

# 取引のキャンセル方法

**FeliCa Pocket** Marketing

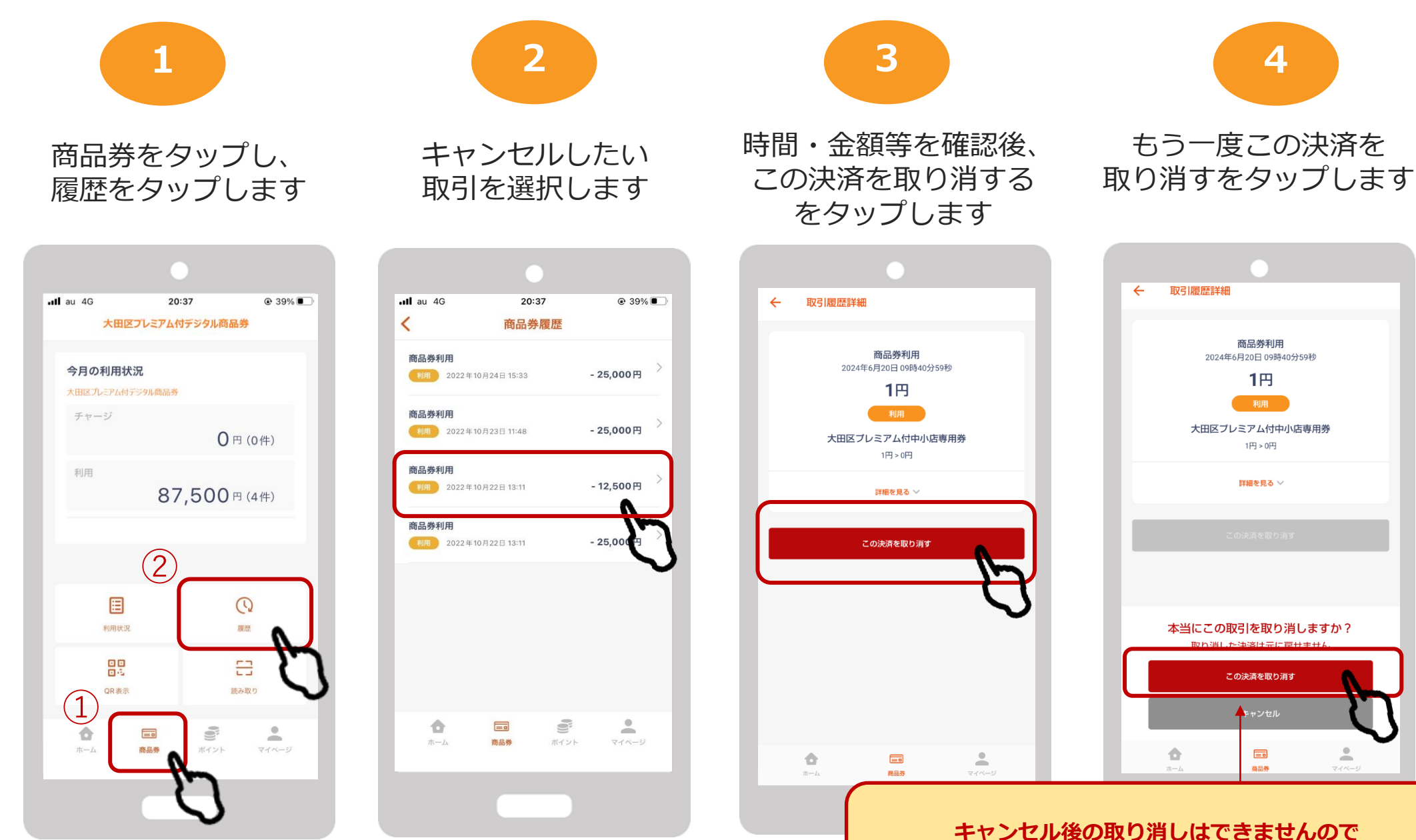

間違いがないよう、ご注意下さい。

### 取引のキャンセル方法

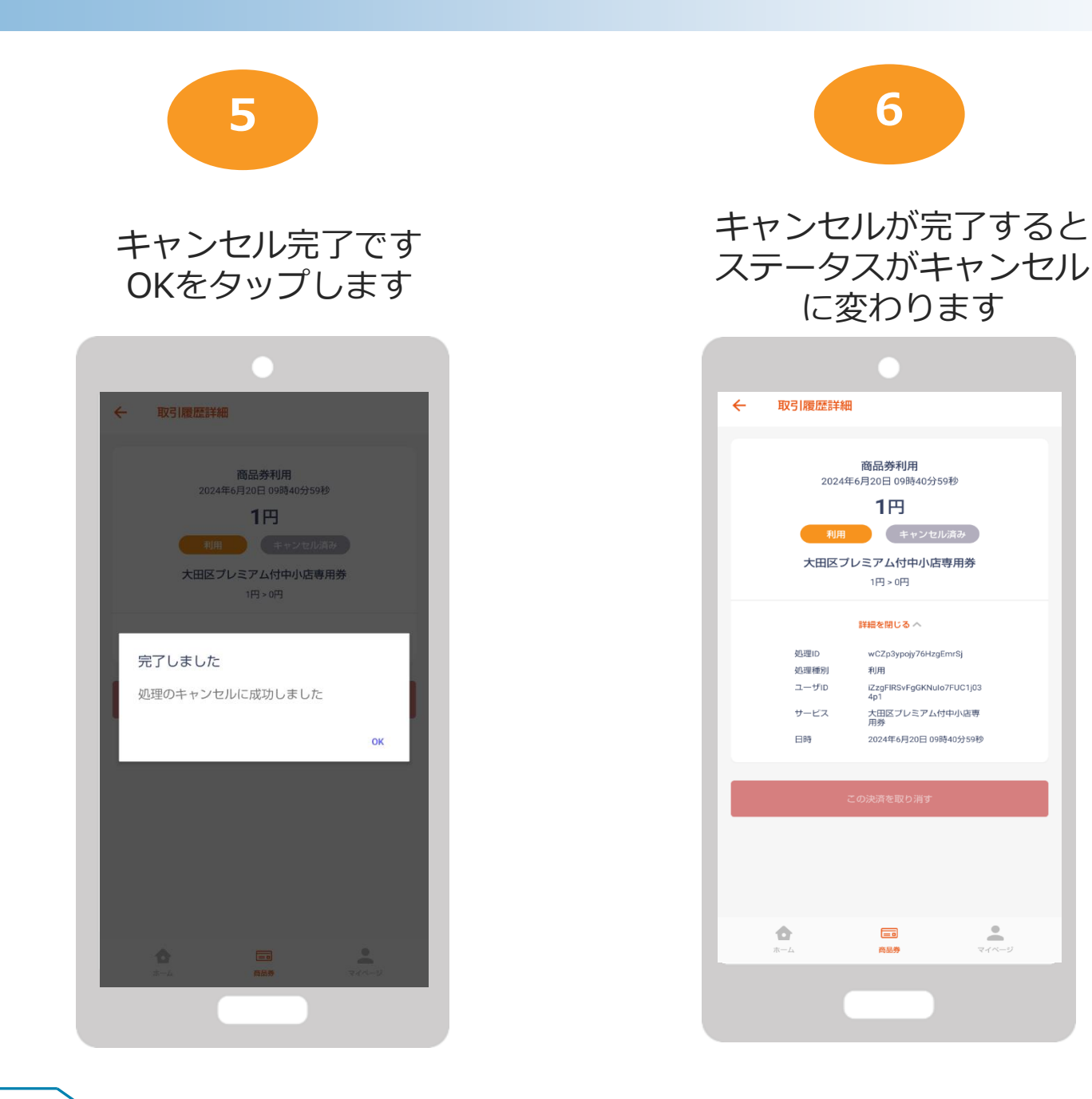

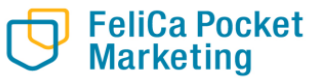

Confidential

# お問い合わせ先

【お電話によるお問い合わせ】 0120-574-222

平日 9:00~18:00 ※12月28日(土)~1月5日(日)は休止

### 【店舗サポート設置所】

①大田区産業プラザ PiO 東京都大田区南蒲田1丁目20-201階
設置期間 令和6年6月24日(月)~令和6年10月31日(木)(平日のみ)
営業時間 9:00~18:00 ※10月17日(木)、10月18日(金)は休止

②東西株式会社(運営事務局)東京都大田区大森北1丁目1-109階
設置期間令和6年4月22日(月)~令和7年2月14日(金)(平日のみ)
営業時間9:00~18:00

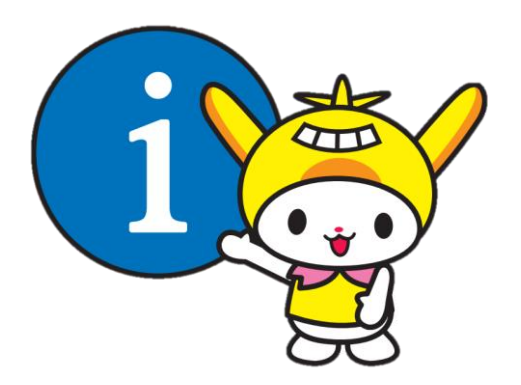